# Créer une carte, un menu (Libre office)

Les feuilles de menu sont en général pliées, en format vertical, la moitié d'un format A4 c'est-à-dire un format A5.

Ouvrir Libre Office

Une page blanche au format A4 s'ouvre par défaut

## On va changer le format :

On va dans

Format....

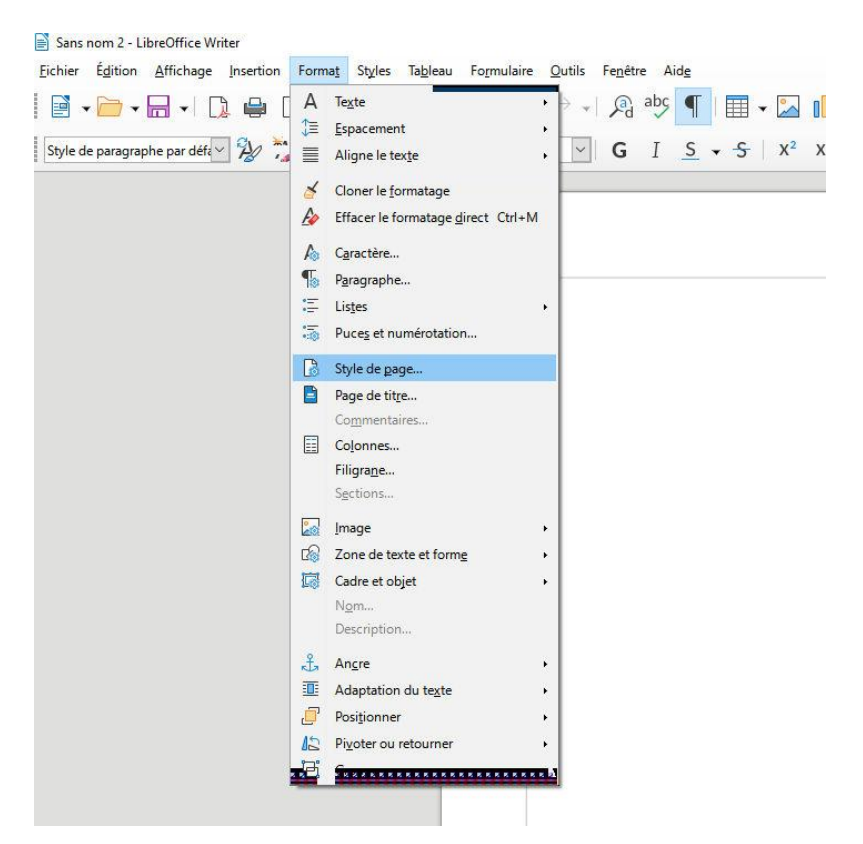

## Style de page

| Format de papier         Eormat :       A5         Largeur :       14,80 cm         Hauteur :       21,00 cm         Orientation :       © Portrait         Orientation :       © Paysage         Bac à papier :       [D'après les paramètres de l'imprimante] v |           |
|----------------------------------------------------------------------------------------------------|-----------|
| Eormat :       A5         Largeur :       14,80 cm         Hauteur :       21,00 cm         Orientation : <ul> <li>Paysage</li> <li>Bac à papier :</li> <li>[D'après les paramètres de l'imprimante] v</li> </ul>                                                 |           |
| Largeur: 14,80 cm<br>Hauteur: 21,00 cm<br>Orientation:<br>● Portrait<br>○ Paysage<br>Bac à papier: [D'après les paramètres de l'imprimante] ▼                                                                                                    |           |
| Hauteur : 21,00 cm 🗘<br>Qrientation : • Portrait<br>Paysage Bac à papier : [D'après les paramètres de l'imprimante] v                                                                                                    |           |
| Qrientation :               Portrait                  Paysage                    Bac à papier :                    [D'après les paramètres de l'imprimante]                                                                                                    |           |
| ○ Pa <u>y</u> sage <u>B</u> ac à papier : [D'après les paramètres de l'imprimante] ~                                                                                                    |           |
|                                                                                                    |           |
| Narges Paramètres de mise en page                                                                                                    |           |
| À gauche : 2,00 cm 🖨 Mise en page : Droite et gauche                                                                                                    | '         |
| À droi <u>t</u> e : 2,00 cm 🗘 Numéros de page : 1, 2, 3                                                                                                    | ~         |
| En haut : 2,00 cm 🔄 Style de référence :                                                                                                    | 1         |
| En bas : 2,00 cm 📮                                                                                                    |           |
| Marge de reliure : 0,00 cm 🗢 Position de la marge de reliure : Gauche                                                                                                    | ,         |
| Marge de reliure sur le <u>c</u> ôté droit                                                                                                    | de la pag |
| L'arrière-plan recouvre les marge                                                                                                    | s         |

Par défaut le format est en A4.....

Cliquer sur le menu déroulant et choisir le format A5( il se trouve au dessus du format A5

| A5       ✓         Largeur:       14,80 cm         Hauteur:       21,00 cm         Orientation:       ● Portrait         Paysage       Bac à papier :         Bac à papier :       [D'après les paramètres de l'imprimante] ✓         Marges       Paramètres de mise en page:         À gauche :       1,50 cm         1,50 cm       Mise en page :         In haut :       1,50 cm         En haut :       1,50 cm         In haut :       1,50 cm         In haut :< | Format de papier         Format :       A5         Largeur :       14,80 cm         Hauteur :       21,00 cm         Orientation :       Portrait | ~                             |                                                      |
|----------------------------------------------------------------------------------------------------|----------------------------------------------------------------------------------------------------|-------------------------------|------------------------------------------------------|
| Format :       A5       ✓         Largeur :       14,80 cm       ↓         Hauteur :       21,00 cm       ↓         Orientation :       ● Portrait       ●         Paysage       Bac à papier :       [D'après les paramètres de l'imprimante] ✓         Marges       Paramètres de mise en page         À gauche :       1,50 cm       Mise en page :       Droite et gauche         À droite :       1,50 cm       Numéros de page :       1,2,3         En haut :       1,50 cm       Style de référence :       □ Utiliser l'interligne de page         Marge de reliure :       0,00 cm       Position de la marge de reliure :       Gauche                                                                                                    | Format :     A5       Largeur :     14,80 cm       Hauteur :     21,00 cm       Orientation : <ul> <li>Portrait</li> <li>Paysage</li> </ul>       | ~                             |                                                      |
| Largeur :       14,80 cm         Hauteur :       21,00 cm         Orientation :       ● Portrait         Paysage       Bac à papier :         D'après les paramètres de l'imprimante] ✓         Marges       Paramètres de mise en page         À gauche :       1,50 cm         À droite :       1,50 cm         Larges       Mise en page :         Droite et gauche       1,2 3         En haut :       1,50 cm         In bas :       1,50 cm         Marge de reliure :       0,00 cm                                                                                                    | Largeur : 14,80 cm<br>Hauteur : 21,00 cm<br>Orientation :<br>Orientation :<br>Paysage                                                             |                               |                                                      |
| Hauteur :       21,00 cm       ↓         Orientation :       ● Portrait       ●         Paysage       Bac à papier :       [D'après les paramètres de l'imprimante] ✓         Marges       Paramètres de mise en page         À gauche :       1,50 cm       Mise en page :       Droite et gauche         À droite :       1,50 cm       Muméros de page :       1,2,3         En haut :       1,50 cm       Style de référence :       □         Marge de reliure :       0,00 cm       Position de la marge de reliure :       Gauche                                                                                                    | Hauteur : 21,00 cm<br>Orientation : Portrait                                                                                                    |                               |                                                      |
| Qrientation :        Portrait          Paysage       Bac à papier :       [D'après les paramètres de l'imprimante]          Marges       Paramètres de mise en page         À gauche :       1,50 cm       Mise en page :       Droite et gauche         À droite :       1,50 cm       Mise en page :       I, 2, 3         En haut :       1,50 cm       Style de référence :       Utiliser l'interligne de page         Marge de reliure :       0,00 cm       Position de la marge de reliure :       Gauche                                                                                                    | Orientation :  O Portrait                                                                                                    |                               |                                                      |
| O Paysage       Bac à papier :       [D'après les paramètres de l'imprimante] ✓         Marges       Paramètres de mise en page         À gauche :       1,50 cm       Mise en page :       Droite et gauche         À droite :       1,50 cm       Mise en page :       1,2,3         En haut :       1,50 cm       Style de référence :       Utiliser l'interligne de page         En bas :       1,50 cm       Position de la marge de reliure :       Gauche                                                                                                    | O Paysage                                                                                                    |                               |                                                      |
| Marges       Paramètres de mise en page         À gauche :       1,50 cm         À droite :       1,50 cm         I,50 cm       Mise en page :         I, 2, 3         En haut :       1,50 cm         I, 50 cm       Style de référence :         In bas :       1,50 cm         Marge de reliure :       0,00 cm         Position de la marge de reliure :       Gauche                                                                                                    | O reforde                                                                                                    | <u>B</u> ac à papier : [D     | l'après les paramètres de l'imprimante] 🗸            |
| À gauche :       1,50 cm       Mise en page :       Droite et gauche         À droite :       1,50 cm       Numéros de page :       1, 2, 3         En haut :       1,50 cm       Style de référence :       Utiliser l'interligne de page         En bas :       1,50 cm       Position de la marge de reliure :       Gauche                                                                                                    | Marges                                                                                                    | Paramètres de mise en page    |                                                      |
| À droite :       1,50 cm       Numéros de page :       1, 2, 3         En haut :       1,50 cm       Style de référence :       Utiliser l'interligne de page         En bas :       1,50 cm       Image: Comment of the page       Utiliser l'interligne de page         Marge de reliure :       0,00 cm       Position de la marge de reliure :       Gauche                                                                                                    | À gauche : 1,50 cm 🖨                                                                                                    | <u>M</u> ise en page :        | Droite et gauche                                     |
| En haut :       1,50 cm       Style de référence :         En bas :       1,50 cm       Utiliser l'interligne de page         Marge de reliure :       0,00 cm       Position de la marge de reliure :       Gauche                                                                                                    | À droi <u>t</u> e : 1,50 cm 🖨                                                                                                    | N <u>u</u> méros de page :    | 1, 2, 3                                              |
| En bas : 1,50 cm - Utiliser l'interligne de page                                                                                                    | <u>E</u> n haut : 1,50 cm 🖨                                                                                                    | <u>S</u> tyle de référence :  |                                                      |
| Marge de reliure : 0,00 cm - Position de la marge de reliure : Gauche                                                                                                    | En bas :  1,50 cm 🖨                                                                                                    |                               | Ut <u>i</u> liser l'interligne de page               |
|                                                                                                    | Marge de <u>r</u> eliure : 0,00 cm 🗘                                                                                                    | Position de la marge de reliu | ire: Gauche                                          |
| ☐ Marge de reliure sur le <u>c</u> ôté droit de la pa                                                                                                    |                                                                                                    |                               | Marge de reliure sur le <u>c</u> ôté droit de la pag |
| 🗹 L'arrière-plan recouvre les marges                                                                                                    |                                                                                                    |                               | L'arrière-plan recouvre les marges                   |

### Puis on va choisir l'orientation

### On choisit Paysage

Nous avons donc une feuille au Format A5 c'est-à-dire la moitié d'une A4 au format paysage. Le but est donc d'avoir notre pliure au milieu de notre page et donc la carte sera pliée en deux

## Maintenant faisons la pliure

On va créer 2 colonnes On clique sur Formatpuis sur colonne

| olonnes                         |            |                   |         |           |        |   |
|---------------------------------|------------|-------------------|---------|-----------|--------|---|
| Paramètres                      |            |                   |         |           | Γ      |   |
| Colonne <u>s</u> :              | 2          |                   |         |           |        |   |
| <u>Appliquer à :</u>            | Style de j | page : Style de p | age p 🗸 |           |        |   |
| argeur et espa                  | cement     |                   |         |           | -      |   |
| Largeur auto                    | omatique   |                   |         |           |        |   |
| Colonne :                       | -          | 1                 | 2       |           | 3      | * |
| Largeur :                       | 7,0        | 0 cm 📫            | 7,00 cm | × ·       | E      | * |
| Espacement :                    |            | 3,00 cm           | •       |           | A<br>V |   |
| fr <mark>ait de sépa</mark> rat | tion       |                   |         |           |        |   |
| Style :                         |            |                   |         |           |        |   |
| <u>L</u> argeur :               | 0,25 pt    |                   | •       |           |        |   |
| <u>C</u> ouleur :               | N          | oir               | •       |           |        |   |
| Hauteur :                       | 100 %      |                   | ÷ P     | osition : | Haut   | ~ |
|                                 |            |                   |         |           |        |   |

On choisi 2 colonnes. Largeur automatique coché . Espacement : on choisit 3 cm ( 2 fois 1,5 cm de marges) Si l'on désire un trait pour marquer la pliure On clique sur style. On valide ave ok

La première page va être dans la colonne de droite Pour pouvoir écrire dans la colonne de droite Appuyer sur entrée jusqu'à ce que le curseur apparaisse sur la colonne de droite

On va pouvoir aller dans accueil Centrer le titre insérer les images...etc...

A droite nous avons la première page

A gauche la 4<sup>ème</sup> page

## Maintenant faisons les deux pages de l'intérieur

On place le curseur à la fin du texte de la page de droite

On appuie sur entrée jusqu'à ce qu'une autre feuille se crée

Elle se crée automatiquement avec deux colonnes comme la page précédente Taper votre texte....insérer vos images etc....

#### Pour imprimer le document

Placer dans l'imprimante du papier A5 (à la vertical)

Nous avons deux pages donc il faudra faire du recto verso

On clic sur fichier - imprimer

On coche Pages et on écrit 1 On valide avec OK Une fois imprimé on reprend la feuille ...on le remet dans le bac On clique sur Fichier-imprimer Cocher page Ecrire page 2

Valider avec OK